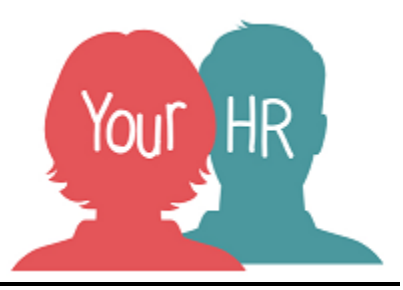

# How to...manage your recruitment campaign

### Purpose:

This guide will show you how to manage your recruitment campaign.

Please watch the following video to further support the recruitment process.

Video 3: Shortlisting and interviewing

# Logging in to YourHR:

• Logging in to Your HR: To log into Your HR, please refer to the **How to...Log in to Your HR Guide**.

#### Managing your recruitment campaign:

When logging into Your HR you will need to select the Recruitment Role in the dropdown list as shown below

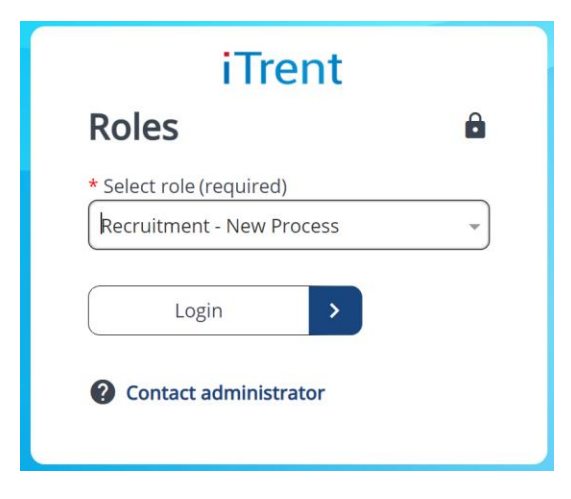

Click on Recruitment in the top right of the screen. You will then be taken through to the Recruitment summary screen.

|         | -                                                   |                                                                                           |                | Recruitment summary                                                                                                    |             |                                     | (                               |
|---------|-----------------------------------------------------|-------------------------------------------------------------------------------------------|----------------|----------------------------------------------------------------------------------------------------|-------------|-------------------------------------|---------------------------------|
| Council |                                                     |                                                                                           | R              | equisition view Pending emai                                                                                                    | ils (0)     |                                     |                                 |
| -       |                                                     |                                                                                           |                |                                                                                                    |             |                                     |                                 |
| 1       | 45 Average days to fill pos                         | sition 131                                                                                | Open positions |                                                                                                    |             |                                     |                                 |
| erevQ   |                                                     |                                                                                           | WDA:           | 14                                                                                                    |             |                                     |                                 |
|         | Open requisitions (296)                             | Q. Search by name or referen                                                              | ce )           |                                                                                                    |             |                                     | V Filters                       |
|         | Requisition name 🗘                                  | Requisition reference 🕈                                                                   | Applicants 🗘   | Application end date 🗘                                                                                                    | Location \$ | Requisition start date 🗢            | Requisition end date            |
|         |                                                     | RA0006118                                                                                 | 14             | 03/07/2024                                                                                                    | Warwick     | 26/06/2024                          |                                 |
|         |                                                     | RA0006129                                                                                 | 1              | 12/07/2024                                                                                                    |             | 10/07/2024                          |                                 |
|         |                                                     |                                                                                           |                |                                                                                                    |             |                                     |                                 |
|         |                                                     |                                                                                           |                |                                                                                                    |             |                                     |                                 |
|         |                                                     |                                                                                           |                |                                                                                                    |             |                                     |                                 |
|         |                                                     |                                                                                           |                |                                                                                                    |             |                                     |                                 |
|         |                                                     |                                                                                           |                |                                                                                                    |             |                                     |                                 |
|         |                                                     |                                                                                           |                |                                                                                                    |             |                                     |                                 |
|         |                                                     |                                                                                           |                |                                                                                                    |             |                                     |                                 |
|         |                                                     |                                                                                           |                |                                                                                                    |             |                                     |                                 |
|         |                                                     |                                                                                           |                |                                                                                                    |             |                                     |                                 |
|         |                                                     |                                                                                           |                |                                                                                                    |             |                                     |                                 |
|         |                                                     |                                                                                           |                |                                                                                                    |             |                                     |                                 |
|         |                                                     |                                                                                           |                |                                                                                                    |             |                                     |                                 |
| a.      |                                                     |                                                                                           |                |                                                                                                    |             |                                     |                                 |
| La      |                                                     |                                                                                           |                |                                                                                                    |             |                                     |                                 |
|         |                                                     |                                                                                           |                |                                                                                                    |             |                                     |                                 |
|         |                                                     |                                                                                           |                | <b>↑</b> Bod is top                                                                                                    |             |                                     |                                 |
|         |                                                     | 80.                                                                                       |                | And the part of the part of the part o |             |                                     |                                 |
|         |                                                     | Kis -                                                                                     |                |                                                                                                    |             |                                     |                                 |
|         |                                                     | K::                                                                                       |                | Aud is to po                                                                                                    |             |                                     |                                 |
|         | View Vacancy Process                                | No.                                                                                       | s (Optional)   |                                                                                                    |             |                                     |                                 |
|         | II Vacancy Process                                  | Kit:                                                                                      | s (Optional)   | And they<br>Links                                                                                                    |             |                                     |                                 |
|         | ✓ New Vacancy Process<br>B □□                       | Ku:                                                                                       | s (Optional)   | And may<br>Lines                                                                                                    |             |                                     |                                 |
|         | ✓ New Vacancy Process<br>B IIII                     | Additional Function                                                                       | s (Optional)   |                                                                                                    |             | 2 Sad Envil Plana                   |                                 |
|         | New Vacancy Process     S     To     1. Create bulk | Additional Function                                                                       | s (Optional)   | Aud totoo     Lines                                                                                                    | d           | 3. Send Email (Unsuce               | cessful Applicant)              |
|         | New Vacancy Process                                 | Additional Function     Additional Function     application extract     wr internew sloss | s (Opeona)     | Linxs                                                                                                    | d           | 3. Send Email (Unsucc               | ::essful Applicant)<br>Details: |
|         | New Vacancy Process B 1. Create built 4. Set up ne  | Additional Function                                                                       | s (Optonui)    | A back to top     Likes     Likes  2. Application extract download  5. Send interview invites                                                                                                    | d           | 3. Send Ernall (Unsucc<br>Campage 1 | :essful Applicant)<br>Dečalis   |

On this screen you will be able to see at a glance how many applicants have applied for your vacancy.

To look in further detail, you will need to click into the vacancy you wish to have a look at. You can do this by clicking on the Requisition name. From here you can view the attachments on each applicant with the below screen:

| SEARCH FIND ITRENT PAGES           | < 9 of 14 >                                    |                                                        |                                            |                               |                             | Applicant               | summary          |                                                               | × |
|------------------------------------|------------------------------------------------|--------------------------------------------------------|--------------------------------------------|-------------------------------|-----------------------------|-------------------------|------------------|---------------------------------------------------------------|---|
| Organisation                       | AA0029144                                      |                                                        |                                            | Requisitio<br>Stage:          | on:                         |                         | Move stage       | Notes (1)                                                     | > |
| ▲ Requisitions :<br>Regrefere. ♥ Q | Email                                          | Application details                                    | Phone<br>No contact details<br>Attachments | <i>available</i><br>Correspon | Total jobs aj<br>1<br>dence | pplied for<br>Documents | Offers made<br>0 | Applicant shortlisting                                        |   |
| P                                  | Progress history                               |                                                        |                                            |                               |                             |                         |                  | This stage is not associated with a shortlisting criteria set |   |
| S<br>0<br>2                        | Stage date Si<br>02/07/2024 Ri<br>26/06/2024 W | tage<br>ejected following applicatior<br>/eb applicant | Notes                                      |                               |                             |                         |                  |                                                               |   |
|                                    | References (1)                                 |                                                        |                                            | Interviews sche               | eduled (0)                  |                         | + Add interview  |                                                               |   |
|                                    | test A Not to be co                            | ntacted prior to interview<br>Return date:             |                                            |                               | No sci                      | heduled interviews      |                  |                                                               |   |
| 5                                  | Shortlisting (0)                               |                                                        |                                            |                               |                             |                         |                  |                                                               |   |

The supporting statement can be viewed by expanding the notes option. Alternatively, the full electronic application form can be viewed by selecting attachments.

To bulk download the application forms you will need to copy and paste the Requisition Reference (RA number) into the left hand search bar and select Step 1, Create bulk application extract. You will then see the following summary screen which will show you an overview of your campaign.

| TEST                       |            |   |        |   |   |  |
|----------------------------|------------|---|--------|---|---|--|
| Requisition campaign summa | ry test    |   | ✓ MENU | G | ē |  |
| Requisition name           | TEST       |   |        |   |   |  |
| Job title                  |            | ) |        |   |   |  |
| Requisition start date     | 26/06/2024 | ) |        |   |   |  |
| Requisition end date       |            | ) |        |   |   |  |
| Application closing date   | 03/07/2024 | ) |        |   |   |  |
| Published                  | Yes        |   |        |   |   |  |
| Vacancies                  | 3          | ) |        |   |   |  |
| Appointments               | 2          | ) |        |   |   |  |
| Applicants                 | 14         | ) |        |   |   |  |
| Document attachments       |            |   |        |   |   |  |
| JE                         | )          |   |        |   |   |  |
| + Applications             |            |   |        |   |   |  |
| + Additional links         |            |   |        |   |   |  |

To download your application forms, you will need to click on Applications and then into the areas in which your applications are held, for example Web Applicant. Here you will be able to click on the document file and download all of the application forms and supporting information.

| - Web applicant (Applications: 4)    |          |
|--------------------------------------|----------|
| _                                    | <b>1</b> |
| Application print                    | <b>±</b> |
| _                                    | ±        |
| Application print                    | ±        |
| -                                    | ±        |
| Application print                    | ±        |
| test.docx                            | <b>±</b> |
| _                                    | ±        |
| Application print                    | <u>+</u> |
| Download applications for this stage |          |

Using the menu button you can navigate to Step 2, Application extract download to download your application forms.

|                               |                                     | LINKS                     |                                        |
|-------------------------------|-------------------------------------|---------------------------|----------------------------------------|
| ✓ New Vacancy Process         | > Additiona                         | l Functions (Optional)    |                                        |
|                               |                                     |                           |                                        |
| 1 . Create bulk application e | 1 . Create bulk application extract |                           | 3. Send Email (Unsuccessful Applicant) |
| 4. Set up new interview s     | lots                                | 5. Send interview invites | Campaign Details                       |
| Advert details                |                                     | Vacancy Details           |                                        |

You will see the following screen:

| TE                                 |                  |                         |          |                             |
|------------------------------------|------------------|-------------------------|----------|-----------------------------|
| Download output All reports        |                  |                         | ✓ MENU C | = <b>• •</b>                |
| View output from                   | Today            | ~                       |          |                             |
| Available report outputs           |                  |                         |          |                             |
| Report name                        | Run date & time  | <b>Comments</b><br>TEST | Download | <b>Delete</b><br>Select all |
| Recruitment bulk document download | 29/08/2024 11:21 |                         | <u>+</u> |                             |
|                                    | Delete           |                         |          |                             |

Click on the download arrow to generate a zip folder which will contain all of your application forms and supporting documents.

Once you have downloaded your applications, please ensure you pay particular attention to the 'Applicant Status' section of the application form

As you are already aware, a redeployee application takes priority over other applications and as such you will need to put the external applications on hold and shortlist the redeployee(s) applications first. You can, however, move quite quickly to interview if the redeployee(s) meets your essential criteria. Please refer to the <u>Managers Guide to Redeployment and FAQs</u>. If you have any queries, please contact the Redeployment Advisor or your HR Advisor at <u>hradvice@warwickshire.gov.uk</u>

Applicants who have declared that they are an Ex Armed Forces member or would like to be considered under the Guaranteed Interview Scheme should be shortlisted for interview if they meet the minimum criteria for the post.

Please refer to <u>Guaranteed Interview Scheme (GIS) Guidance</u>. If you have any queries, please contact your HR Advisor at <u>hradvice@warwickshire.gov.uk</u>

# Following shortlisting:

Once you have completed your shortlisting, you will need to move your candidates to the appropriate stage. You can navigate to the main summary page on your requisition by clicking on the Job Title at the top of your screen.

Unsuccessful candidates will need to move from Web Applicant to the 'Rejected after application' stage. To do this you will need to select those who are being rejected and then click on **Bulk Move** and select '**Rejected after application**'.

| < Back to recruitme          | nt summary |                                                                                                    | TEST               |                                |                 |                      | C                 |
|------------------------------|------------|----------------------------------------------------------------------------------------------------|--------------------|--------------------------------|-----------------|----------------------|-------------------|
|                              | 0          |                                                                                                    | Requisitio         | on view Pending emails (       | 0)              |                      |                   |
|                              |            |                                                                                                    | No data to be disp | layed due to preferences being | turned off      |                      |                   |
| All applicants               | 5 (2) Q Se | arch by name or reference                                                                                                    |                    |                                | Bulk move       | ✓ Cancel             | ₽ Filters ∨       |
| Applicant 🗢                  |            | Attachments                                                                                                    | Application date 🗢 | Current stage 🗢                | Days at stage 🗢 | Shortlisting score 🗢 | Applicant referen |
| <ul> <li>External</li> </ul> | :          | 1           I           Image: Weight of the second second se | 26/06/2024         | Web applicant                  | 64              |                      | AA0002800         |
| Internal                     | :          | 1           1           Image: The second second secon | 27/06/2024         | Web applicant                  | 63              |                      | AA0007958         |
|                              |            |                                                                                                    |                    |                                |                 |                      |                   |
|                              |            |                                                                                                    |                    |                                |                 |                      |                   |

You will then see the following screen where you will need to select 'Generate Emails'

| Move applicants to new  | stage (as of 29/08/2024)              |
|-------------------------|---------------------------------------|
| Applicant               |                                       |
| Stage<br>Stage notes    | rejected following application        |
| Generate correspondence |                                       |
| Generate emails         |                                       |
| Resource person Mail    | ing job title Start date End date + — |
| Applicants              |                                       |
| Applicant name          | Applicant stage                       |
|                         | Web applicant                         |
|                         | Web applicant                         |
|                         | Howedow                               |

You will need to send the generated rejection following application emails from Step 3 Send Email (Unsuccessful Applicant).

| V New Vacancy Process               | nal Functions (Optional)        |                                        |
|-------------------------------------|---------------------------------|----------------------------------------|
|                                     |                                 |                                        |
| 1 . Create bulk application extract | 2. Application extract download | 3. Send Email (Unsuccessful Applicant) |
| 4. Set up new interview slots       | 5. Send interview invites       | Campaign Details                       |
| Advert details                      | Vacancy Details                 |                                        |

# Alternatively, you can send the Pending Emails tab available at the top of the screen:

|                         | Recruitment summary |                                                     |               |                    |                  |        | C         |
|-------------------------|---------------------|-----------------------------------------------------|---------------|--------------------|------------------|--------|-----------|
|                         |                     | Rec                                                 | uisition view | Pending emails (1) |                  |        |           |
| All correspond          | ence (2) Q Search   |                                                     |               |                    |                  | V      | Filters 🗸 |
| Name 🗢                  | Requisition 🗢       | Template 🗢                                          | Email address | Email subject 🗢    | Generated date 🗢 | Status | Revie     |
| (AA0002800)<br>External | TEST<br>(RA0006118) | WARCC - Rejection Email<br>after Application Review |               | 0.0                | 29/08/2024       | •      |           |
| (AA0007958)<br>Internal | TEST<br>(RA0006118) | WARCC - Rejection Email<br>after Application Review |               |                    | 29/08/2024       | •      |           |
|                         |                     |                                                     |               |                    |                  |        |           |

From here you can review and send the rejection email. This gives the option of amending the rejection email, if appropriate.

It can take a few moments for the system to generate these emails, especially if you are rejecting a large number of applicants. You can click on the refresh button to ensure all candidates are there. Alternatively you can wait until you received a blue bar stating 'document merge complete'

Click Send and the email will automatically be sent to rejected candidates.

For the candidates who have met your shortlisting requirements, you will need to move your shortlisted candidates to the 'First Interview' stage. To do this you will need to select those who are being invited to interview and then click on Bulk Move and select 'First Interview', you will then be asked for an effective date, this should be today's date.

Now candidates have been moved to the right stages you can proceed with inviting the candidates to interview. To do so, select Step 4, Set up new interview slots

| ✓ New Vacancy Process         | > Additional Functions (Optional) |                                                        |
|-------------------------------|-----------------------------------|--------------------------------------------------------|
|                               |                                   |                                                        |
| 1 . Create bulk application e | ctract 2. Application ext         | 2xtract download 3. Send Email (Unsuccessful Applicant |
| 4. Set up new interview s     | ots 5. Send interv                | erview invites Campaign Details                        |
| Advert details                | Vacancy                           | y Details                                              |

You will then see the following screen:

| Interview schedule New                    |                 | ✓ MENU | с 🖶 | Û |
|-------------------------------------------|-----------------|--------|-----|---|
| Interview details                         |                 |        |     |   |
| Requisition name                          | TEST            |        |     |   |
| Interview stage*                          | ~               |        |     |   |
| Interview booking end date*               |                 |        |     |   |
| Interview information                     |                 |        |     |   |
| Appointment type                          | •               |        |     |   |
| Duration*                                 | Hour(s)         |        |     |   |
| Attendee limit*                           |                 |        |     |   |
| Location                                  |                 |        |     |   |
| Contact                                   |                 |        |     |   |
| Define Location and Contact per interview |                 |        |     |   |
| Interview timeslots                       |                 |        |     |   |
| Start date Star                           | t time Availabi | lity   |     |   |
|                                           |                 | +      | -   |   |
|                                           |                 |        |     |   |
|                                           | Save            |        |     |   |

- Requisition name and job title will be populated for you.
- Interview stage In this instance you would be selecting First Interview
- Interview booking end date this is the date in which you would like all candidates to have booked their interview slot by, for example 3 days prior to the interview date
- Appointment type You will select interview. This will then populate the duration and the attendee limit, both of which can be amended
- Duration Length of the interview that will be taking place. This will be populated as 1 hour, however it can be changed
- Attendee limit The number of individuals attending at the one time. For the majority of vacancies this will always be 1, however an example of when this may be different is if you were holding a group exercise as part of an assessment and you required all candidates to arrive at the same time
- Location This is the address where the interview will be held
- Contact The contact details of who the candidates should report to on the day or who they should contact should they require assistance
- Define Location and Contact per interview If you were holding interviews in different locations then you would tick this box and define the location for each interview
- Start date Interview date
- Start time Time of interview (please use the 24-hour clock format)
- Availability Using the + and add or remove the number of interview slots available

Once you have set up your interview slots you will need to click **save**. You will then need to click through the next step to send the interview invites to the candidates.

# NOTE: When setting up multiple time slots please ensure you use the + button rather than clicking save and opening a new form per time slot. The system should look like the below with one First interview record on the left-hand side:

| <ul> <li>Requisitions</li> </ul>               |   |  |  |  |
|------------------------------------------------|---|--|--|--|
| (RA00061) (Req refere 🖌 🔍                      |   |  |  |  |
| Results 1 Record<br>Select all Save this group |   |  |  |  |
| TEST                                           |   |  |  |  |
|                                                |   |  |  |  |
| ▲ Interview schedules                          | : |  |  |  |

Return to the main screen and click into Step 5 to send interview invites:

| ✓ New Vacancy Process > Addition.   | al Functions (Optional)         |                                        |
|-------------------------------------|---------------------------------|----------------------------------------|
|                                     |                                 |                                        |
| 1 . Create bulk application extract | 2. Application extract download | 3. Send Email (Unsuccessful Applicant) |
| 4. Set up new interview slots       | 5. Send interview invites       | Campaign Details                       |
| Advert details                      | Vacancy Details                 |                                        |

You will then see the following screen:

| TEST                                                                                                    | г                                                                                                    |                                                                                                  |                                    |                                             |                        |
|----------------------------------------------------------------------------------------------------|----------------------------------------------------------------------------------------------------|--------------------------------------------------------------------------------------------------|------------------------------------|---------------------------------------------|------------------------|
| Candidate online booking TEST                                                                                                    |                                                                                                    | ✓ MENU                                                                                           | C                                  | e                                           | 0                      |
| Interview details                                                                                                    |                                                                                                    |                                                                                                  |                                    |                                             |                        |
| This page lists the current status of each cand<br>stage of First interview. It requires a positive a<br>check carefully the selected candidates as the<br>email notification will be sent immediately to<br>already notified candidate if required. | idate and allows the option to invit<br>ction to invite a candidate to book<br>page has automatically suggested<br>the selected candidates after subm | e any who are or hav<br>a time for an intervie<br>the most appropriate<br>ission. An email can l | e bee<br>w onl<br>e sele<br>be res | en at th<br>line. Pl<br>ction. 7<br>sent to | ie<br>ease<br>An<br>an |
| Requisition name                                                                                                    | TEST                                                                                                    |                                                                                                  |                                    |                                             |                        |
| Interview stage                                                                                                    | First interview                                                                                                    |                                                                                                  |                                    |                                             |                        |
| Interview booking end date                                                                                                    | 03/07/2024                                                                                                    |                                                                                                  |                                    |                                             |                        |
| Available interview appointments                                                                                                    | 0                                                                                                    |                                                                                                  |                                    |                                             |                        |
| Current stage                                                                                                    | All                                                                                                    |                                                                                                  |                                    |                                             |                        |

Prior to clicking invite, please ensure you see an email address present for each candidate. If there is not an email address, please contact your designated Recruitment Advisor

Here you will be able to see all of the candidates who have been moved to the 'First Interview' stage. All of the information at the top of the page will have been completed for you, you will have to select the names at the bottom of the page and press **invite**.

Prior to your interview date you may wish to check the schedule for the day. To do this you will log in, return to this screen and see the candidate name and the time/date they have booked.

It is recommended that if someone has not booked into their slot, you make contact with them to see if they will be attending.

If interviews are taking place virtually an interview invite will need to be sent to candidates once their slot has been booked. For further information or support please refer to the intranet or alternatively you could raise a request or query on the <u>HR and Payroll Service Desk</u>

| Creation Date | 19/01/2023 |
|---------------|------------|
| Author        | KE         |
| Review Date   | 01/02/2025 |